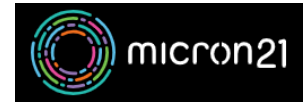

Knowledgebase > Email Hosting > Changing your Hosted Exchange email Password

## Changing your Hosted Exchange email Password

Vincent (Vinnie) Curle - 2024-09-19 - Email Hosting

This guide details steps about how to update/change your Hosted Exchange Email Password via WebMail

Steps to complete the change:

- 1. Log into your Hosted Exchange Webmail service: <a href="https://outlook.micron21.net/owa">outlook.micron21.net/owa</a>
- 2. Click the "**Settings**" cog in the top right.
- 3. Click "**Options**".
- 4. Under the General dropdown in the sidebar, select "My Account"
- 5. Click the "Change your Password" option.
- 6. Enter the existing password and then your new password twice.
- 7. Click "Save".

If you run into any issues at all, feel free to reach out to our Support team via email at <a href="support@micron21.com">support@micron21.com</a>.